# **Order** Online Laboratory Ordering

## www.eorder.co.nz 0508 37 37 83 helpdesk@eorder.co.nz

## **Reprinting and Repeating an eOrder**

#### To Reprint

- 1. Open the patient record.
- 2. Open the eOrder web form.
- 3. Click on View Results in the bottom left hand corner.

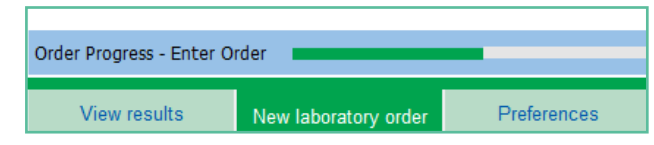

- 4. In the Results tree on the left, click on the order you need to rerpint.
- 5. In the top right hand corner, click on the View Order Form button.

| View Order Form | Cancel  | Amend |
|-----------------|---------|-------|
| Requestor       | Specime | ņ     |

- 6. The order form will display.
- 7. At the bottom right of the order three buttons will be displayed.

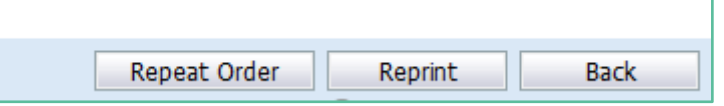

- 8. Click on the Reprint button.
- 9. This will generate an exact copy of the original order.
- 10. Click Print to finish.

### To Repeat an Order

- 1. The key difference between Re-printing and Repeating an order, is that the Repeat process will
  - a. Open the Tests Chooser window so that you can add anything you wish, or un-tick tests previously ordered.
  - b. Update the date and time.
- 2. Start by following steps 1 -7 on the left.
- 3. When the three buttons display, click on Repeat Order.
- 4. The Test Chooser screen will open.
- 5. Items already selected on this order are ticked.

| Haematology                          |  |
|--------------------------------------|--|
| Complete Blood Count                 |  |
| Ferritin                             |  |
| Iron/Transferrin Sat (Iron overload) |  |
| ✓ Vit B12 And Folate                 |  |
| 🗆 INR                                |  |
| Antenatal                            |  |

- 6. Un-tick any unwanted items and tick any you wish to add.
- 7. Click on the Next button on the bottom right.
- 8. Click on Place Order.
- 9. Then choose to print or not as appropriate.
- 10. The order will be transmitted as usual with the current date and time.